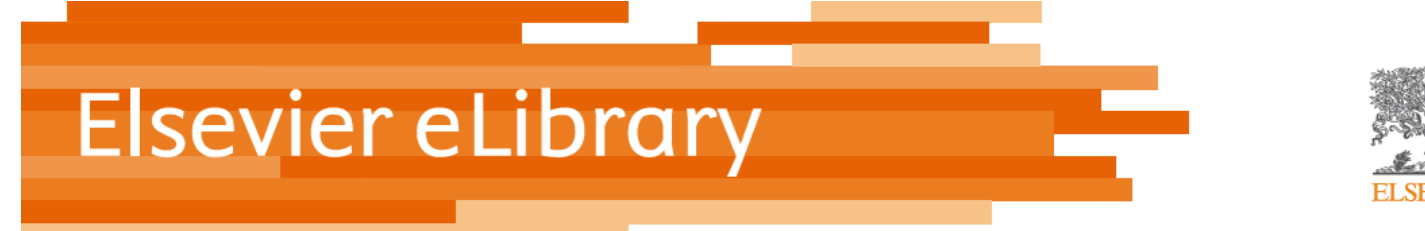

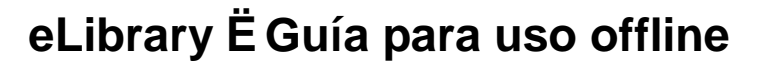

## Offline E Lectura en ordenador (sobremesa o portátil)

- 1. Accede a www.elsevierelibrary.es desde tu ordenador, asegurándote que estás identificado correctamente
- 2. Selecciona el libro que deseas leer sin conexión (offline),
- 3. Haz clic sobre el icono de DESCARGAR

| E librar                                                                                                    | Ŋ Inicio<br>da                                                                                                    | Catálogo V<br><u>Búsqueda ava</u><br>o   ¿Quiénes somos?  <br>Bienvenida | farreras Ir<br>anzada<br>Contáctanos   Política de Privacidad   FAQs<br>a ELSEVIER ESPANA   <u>Cerrar sesión</u>   <u>Acceder</u><br>Librería |  |
|----------------------------------------------------------------------------------------------------|----------------------------------------------------------------------------------------------------|--------------------------------------------------------------------------|----------------------------------------------------------------------------------------------------|--|
| Inicio de sesión<br>Usuario                                                                                                  | Usted ha buscado <b>"farreras"</b> y se han encontrado <b>8</b> resultados                                           |                                                                          | Ordenado por 🔹                                                                                                    |  |
| Contraseña<br>Maintengase entrar<br>Acceder<br>Colvidó Su Contraseña?<br>Registrarse<br>Limitar resultados de<br>la búsqueda | Farreras-Rozman. Medicina Interna<br>ISBN 13<br>Calificación general<br>Opciones de lectura<br>on línoa<br>Descargar | (E-Book)<br>9788490220078                                                |                                                                                                    |  |
|                                                                                                    | Farreras-Rozman. Medicina Interna                                                                                    | . Metabolismo y nutrició                                                 | on. Endocrinología (E-Book)                                                                                                    |  |
|                                                                                                    | FARRERAS I ROZMAN Editado por                                                                                        | Ciril Rozman Borstnar                                                    |                                                                                                    |  |
|                                                                                                    | ISBN 13                                                                                                    | 9788490226506                                                            |                                                                                                    |  |
|                                                                                                    | Páginas                                                                                                    | 312                                                                      |                                                                                                    |  |
|                                                                                                    | Calificación general                                                                                                 | (0 calificación)                                                         |                                                                                                    |  |
|                                                                                                    | Fecha de publicación                                                                                                 | 2013-11-22                                                               |                                                                                                    |  |
|                                                                                                    | Opciones de lectura<br>en línea                                                                                      |                                                                          |                                                                                                    |  |
|                                                                                                    | Descargar                                                                                                    | <b>8</b>                                                                 |                                                                                                    |  |
|                                                                                                    | Ver detalles                                                                                                    |                                                                          |                                                                                                    |  |

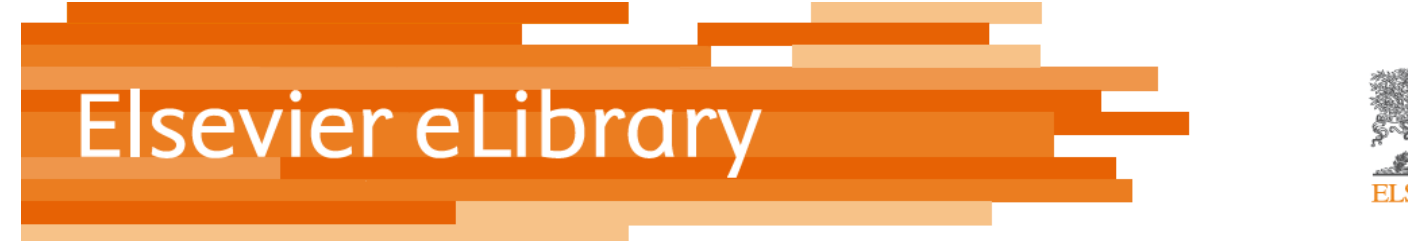

## 4. Se mostrará la siguiente pantalla

| E library                                                                                                    | Catálogo T Introduce término de búsqueda<br>Búsqueda avanzada                                                                                                    |                     |
|----------------------------------------------------------------------------------------------------|----------------------------------------------------------------------------------------------------|---------------------|
|                                                                                                    | Bienvenida ELSEVIER ESPANA   Cerrar sesión   A                                                                                                    | Acceder<br>Librería |
| Inicio de sesión<br>Usuario                                                                                                    | You need to install an application ( iPublishCentral Reader ) to read the e-book offline.<br>Please download and install the application appropriate for your device |                     |
| Contraseña<br>1. Descargar e instal                                                                                                    | ar el lector                                                                                                    |                     |
| Mántengase en de lPublishCer<br>Acceder<br>20Ividó Su Contraseña?<br>Registrarse                                                                         | Lector iPublishCentral para PC / Desktop                                                                                                    |                     |
| Categorías                                                                                                    | If you have downloaded the appropriate application click on the download icon to continue downloading the title                                                      |                     |
| <ul> <li>&gt; <u>Biotecnologia</u> y Clencias</li> <li>&gt; <u>Enfermería</u></li> <li>&gt; <u>Farmacia</u></li> <li>&gt; <u>Fisioterapia</u></li> </ul> | The book can be downloaded only once per session                                                                                                    |                     |
| <ul> <li>Formación Profesional</li> <li>Medicina</li> <li>Nutrición Y Dietética</li> <li>Odontología</li> </ul>                                          |                                                                                                    | \$                  |
| > <u>Óptica</u><br>> <u>Veterinaria</u><br>> <u>Otras Especialidades</u>                                                                                 |                                                                                                    |                     |

- 5. Primero, tienes que instalar el Lector IPC (iPublishCentral) en tu ordenador. Haz clic en el icono azul para descargar e instalar.
- 6. Una vez instalado el Lector IPC en tu equipo, regresa a esta pantalla en tu ordenador y haz clic en la fleche verde para descargar el libro.
- 7. Se te mostrará la opción de ABRIR o GUARDAR. Debes seleccionar ABRIR
- 8. El Lector IPC se abrirá automáticamente

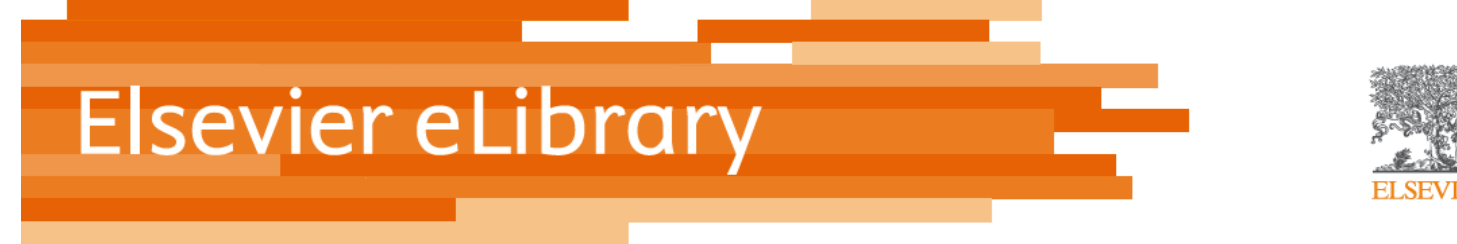

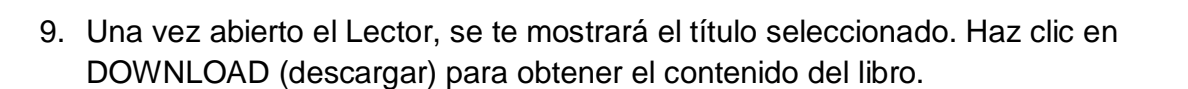

| lishCe | entral Reader                                                     |       |                 |             |                |                    |
|--------|-------------------------------------------------------------------|-------|-----------------|-------------|----------------|--------------------|
| Sea    | rch within Bookshoff                                              |       |                 |             |                | Account Management |
|        | Title                                                             | Pages | Expires On      | Publisher   | Download State | 25                 |
|        | Basic Immunology Updated Edition                                  | 322   | Fri Jun 21 2013 | Elsevier UK | Read           | 1                  |
|        | Rang & Dale's Pharmacology, 7th Edition                           | 801   | Fri Jun 21 2013 | Elsevier UK | Read           |                    |
|        | Clinical Surgery 3e                                               | 774   | Fri Jun 21 2013 | Elsevier UK | Read           | 1                  |
|        | Clinical Ophthalmology: A Systematic Approach                     | 921   | Wed Jun 26 2013 | Esevier UK  | Read           | 1                  |
|        | Core Topics in General & Emergency Surgery                        | 381   | Wed Jun 26 2013 | Ebevier UK  | Read           | 1                  |
|        | 1000 Questions and Answers from Kumar & Clark's Clinical Medicine | 324   | Wed Jun 26 2013 | Elsevier UK | Read           | 1                  |
|        | Robbins & Cotran Pathologic Basis of Disease                      | 1466  | Wed Jun 26 2013 | Elsevier UK | Read           | 1                  |
|        | Davidson&R039s Principles and Practice of Medicine, 21st Edition  | 1378  | Wed Jun 26 2013 | Ebevier UK  | Read           | 1                  |
|        | Textbook of Medical Physiology                                    | 1113  | Wed Jun 26 2013 | Esevier UK  | head           |                    |
|        | Churchill's Pocketbook of General Practice                        | 390   | Fri Jul 26 2013 | Elsevier U  | Download       |                    |
|        |                                                                   |       |                 |             |                |                    |
|        |                                                                   |       |                 |             |                |                    |
|        |                                                                   |       |                 |             |                |                    |
|        |                                                                   |       |                 |             |                |                    |
|        |                                                                   |       |                 |             |                |                    |
|        |                                                                   |       |                 |             |                |                    |
|        |                                                                   |       |                 |             |                |                    |
|        |                                                                   |       |                 |             |                |                    |
| ownica | d I                                                               |       |                 |             |                |                    |
| mchro  | onized at Wed Apr 17 12:11:32 GMT+0100 2013                       |       |                 |             |                |                    |

10. La descarga del título se iniciará.

11. Una vez descargado, haz clic en READ para visualizarlo

\* El libro tiene un periodo de expiración tras el cual no será accesible y deberá descargarse nuevamente

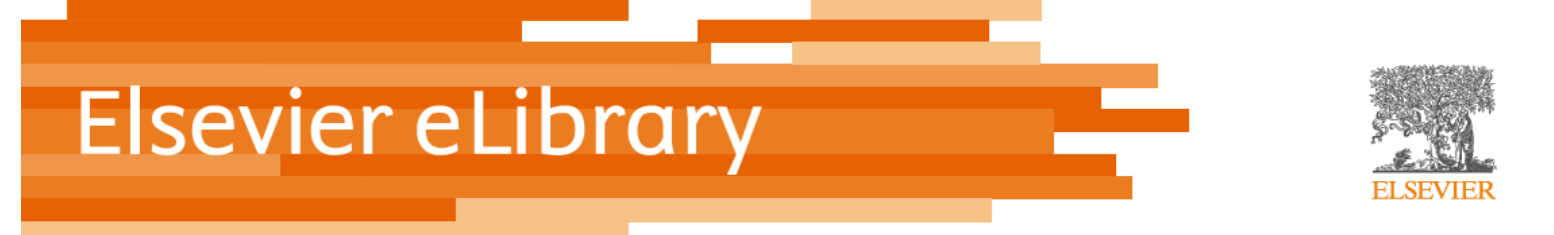

## Offline ELECTURA EN iPAD / Android

- 1. Acceder a www.elsevierelibrary.es desde el navegador Safari de tu iPAD. Es necesario estar conectado desde el rango de direcciones IP de tu institución para ser identificado y descargar el libro.
- 2. Selecciona el título que quieres descargar.
- 3. Los libros disponibles para ser descargados en iPad mostrarán la opción de DESCARGAR (no todos los libros pueden ser descargados en iPad)
- 4. Es necesario instalar la app IPC Reader para iPad desde iTunes o a través del enlace disponible en www.elsevierelibrary.es

http://itunes.apple.com/us/app/ioffline/id510322929?mt=8

- 5. Una vez instalada, abre tu app del Lector IPC Reader
- 6. En tu navegador Safari, haz clic sobre el botón de descargar en el título seleccionado
- 7. A continuación, haz clic sobre la fleche verde para descargar el libro.
- 8. Se nos mostrarán diferentes posibilidades para abrir el libro. Debemos elegir abrir en IPC Reader
- 9. Se iniciará la descarga del libro en la estantería de la app de tu iPad
- 10. Una vez completada la descarga, pulsa sobre el libro para leerlo. A partir de este momento, no es necesaria la conexión a Internet para consultar tu libro.

**Para Android** se aplican las mismas instrucciones, excepto que debes descargar la aplicación IPC Reader para Android.